# 明眸 RS-485 和 Wiegand 输出配置

## **Output Configuration of Face Terminal RS-485 and Wiegand**

介绍:人脸终端如 K1T671、K1T672、K1T680、K1TA70、K1T341 等支持 RS-485 和韦根输 出模式。在这种输出方式下,人脸终端会将此人在终端上认证成功后发送此人的卡号。因 此,您可以将人脸终端连接到门禁控制器、闸机或其他人脸终端作为读卡器。本文以 K1T671 和 K26 系列控制器为例,介绍接线和配置。

Introduction: Face terminals such as K1T671、K1T672、K1T680、K1TA70、K1T34, etc. support RS-485 and Wiegand output modes. In this output mode, the face terminal will send the person's card number after the person is authenticated successfully on the terminal. Therefore, you can connect the face terminal to an access controller, turnstil or other face terminal as a card reader. This article takes K1T671 and K26 series controllers as examples to introduce wiring and configuration.

DS-K1T671MF

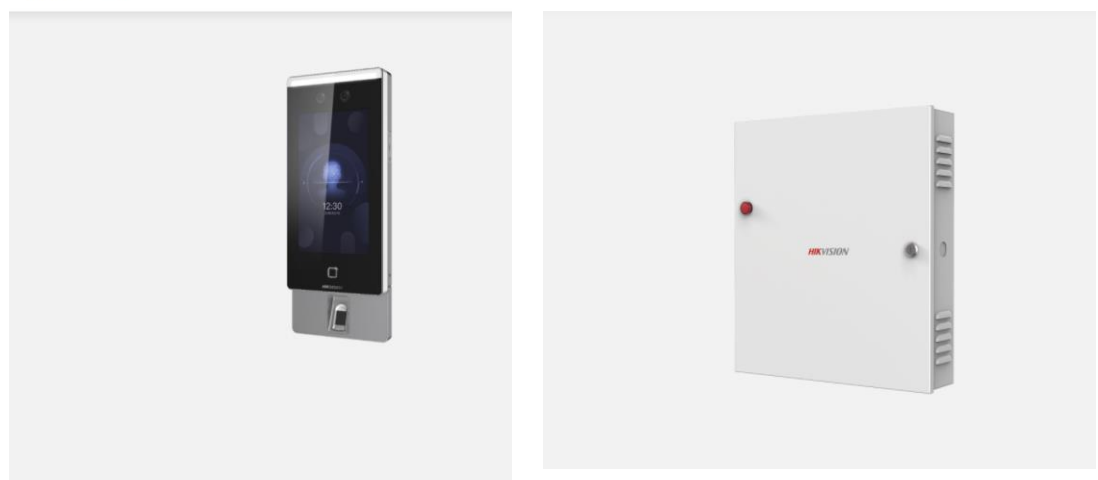

#### —、RS-485

#### 1、接线 Wiring

将明眸的 485 线接到 26 控制器上, 电源线可以单独供电,如下图。注意:如果接闸机,明 眸电源需要接到专用人脸供电端子上,因为权限板的 12V 输出,不足以支持明眸正常工作。 Connect the 485 cable of MinMoe to the 26 controller, and the power cable can supply power separately, as shown in the figure below. Note: If the turnstile is connected, the power supply of MinMoe needs to be connected to the dedicated face power supply terminal, because the 12V output of the access control board is not enough to support the normal operation of MinMoe.

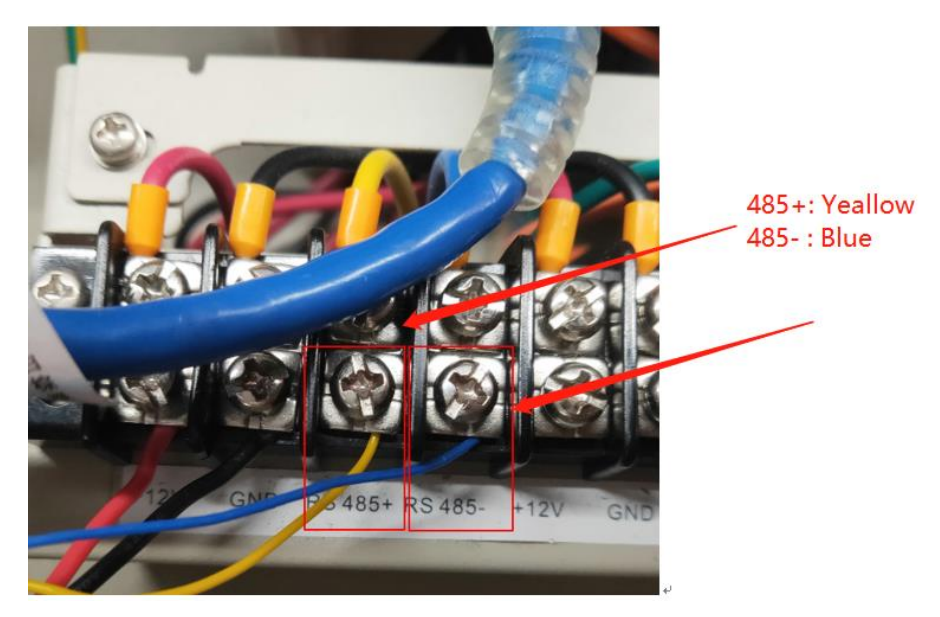

### 2、配置 Configuration

我们可以选择在设备本地端、4200 平台端和网页端进行 485 参数配置,外部设备选择控制器,注意设置对应的 485 地址及输出类型选卡号。

We can choose to perform 485 configuration on the local interface of the device, the 4200

platform interface and the web interface, select the access controller for the external device,

and pay attention to setting the corresponding 485 address and output type as card

number.

### (1)设备本地设置:

(1) Device Local Settings:

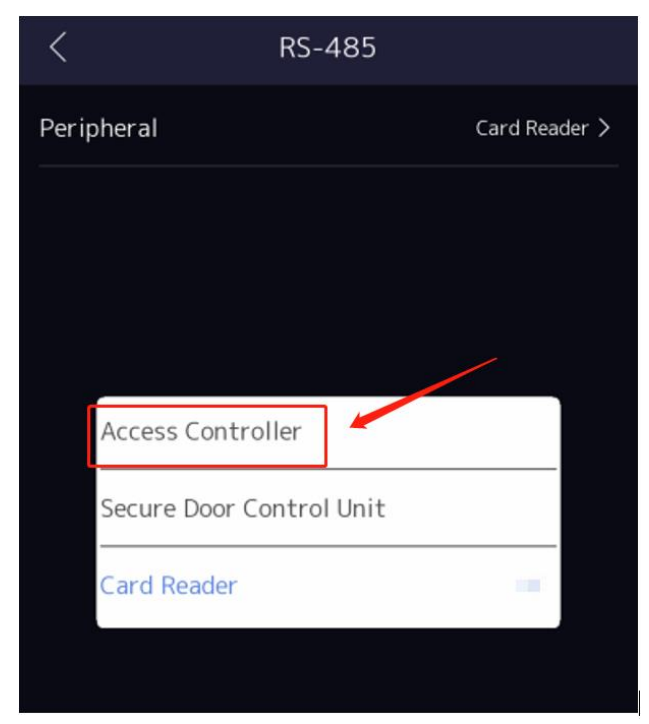

(2)网页端设置:

(2) Website Settings:

| 😑 HikLink办公系统    | ×   😧 hikml19.hikvision.com  | .cn/mail, 🗙   🚹 DS-K1T680DG   Ult | ra Series   E 🗙 📔 🚱 UD | 21056B-C_DS-K1T680-Serie × | Configuration         | × +                          |
|------------------|------------------------------|-----------------------------------|------------------------|----------------------------|-----------------------|------------------------------|
| ← → C ▲ 不安全      | 10.9.96.59/#/home/config/doo | r/rs485Cfg                        |                        |                            |                       |                              |
| □ 应用 😤 百度新闻——海量. | 🖄 百度 🤷 Google 翻译             | ▶ Bing 词典 👫 百度翻译-200种语            | 🛑 HikLink办公系统          | 중 海康威视PIS Ⅰ Hikvisid       | on - Video 📵 维保服务查询   | 📵 oa.hikvision.com.c 📵 #     |
| HIKVISION        | Live View User               | Search Configurat                 | ion                    |                            |                       |                              |
| 🖵 Local          | Authentication Settings Do   | or Parameters Card Security       | RS-485 Wiegand         | Settings Face Recogniti    | on Parameters Privacy | Card Authentication Settings |
| 🗄 System 🗸 🗸     | No                           | 1                                 | <b>.</b>               |                            |                       |                              |
| A Network V      |                              | 1                                 | •                      | ו                          |                       |                              |
| Dideo/Audio      | Peripheral Type              | Access Controller                 | ~                      |                            |                       |                              |
| 🖸 Image          | RS-485 Address               | 1                                 | •                      |                            |                       |                              |
| i 📋 Schedule 🗸 🗸 | Baud Rate                    | 19200                             | ~                      |                            |                       |                              |
| 🚽 🎍 Intercom     | Data Bit                     | 8                                 | ~                      |                            |                       |                              |
| Access Control   | Stop Bit                     | 1                                 | ~                      |                            |                       |                              |
|                  | Parity                       | None                              | ~                      |                            |                       |                              |
|                  | Flow Ctrl                    | None                              | ~                      |                            |                       |                              |
| ₽/ Smart<br>     | Communication Mode           | Half-Duplex                       | •                      |                            |                       |                              |
| Theme            | Output Type                  | Card No. Person ID                |                        |                            |                       |                              |
|                  |                              | 0                                 |                        |                            |                       |                              |
|                  |                              | Savo                              |                        |                            |                       |                              |
|                  |                              | Jave                              |                        |                            |                       |                              |
|                  |                              |                                   |                        |                            |                       |                              |
|                  |                              |                                   |                        |                            |                       |                              |
|                  |                              |                                   |                        |                            |                       |                              |
|                  |                              |                                   |                        |                            |                       |                              |
|                  |                              |                                   |                        |                            |                       |                              |
|                  |                              |                                   |                        |                            |                       |                              |
|                  |                              |                                   |                        |                            |                       |                              |

(3)IVMS-4200 端设置:

(3) IVMS-4200 Settings:

| ٥ | iVMS-4200          |            |             |       |                 |                        |               |           |        |           |         |        |         |   |  |
|---|--------------------|------------|-------------|-------|-----------------|------------------------|---------------|-----------|--------|-----------|---------|--------|---------|---|--|
|   | Maintenance and    | Management | 🔲 Main View | 🛗 Tim | ne & Attendance | Topolog                | y 🕘 Ma        | onitoring | ۱<br>۱ | Event Cer | nter    | Access | Control | 8 |  |
|   |                    |            |             |       |                 |                        |               |           |        | RS-485    | Wiegand |        |         |   |  |
|   | Template 🔻         |            |             |       |                 |                        |               |           |        |           |         |        |         |   |  |
|   |                    | 🥅 2604T    |             |       |                 |                        |               |           |        |           |         |        |         |   |  |
|   |                    | 80032      |             |       |                 |                        |               |           |        |           |         |        |         |   |  |
|   |                    |            |             |       | Baud F          | Rate 19200             |               |           |        |           |         |        |         |   |  |
|   |                    |            |             |       |                 | a Bit 8Bit             |               |           |        |           |         |        |         |   |  |
|   | Device Parameters  | 8112       |             |       |                 | p Bit 1Bit             |               |           |        |           |         |        |         |   |  |
|   |                    | 🚍 A70      |             |       |                 | Type Without Authentic | ation and Wit |           |        |           |         |        |         |   |  |
|   | Multi-Factor Auth. |            |             |       |                 | Type None              |               |           |        |           |         |        |         |   |  |
|   |                    |            |             |       |                 | Iode Half Duplex       |               |           |        |           |         |        |         |   |  |
|   | Custom Wiegand     |            |             |       |                 | lode Connect Access C  | ontrol Device |           |        |           |         |        |         |   |  |
|   |                    |            |             |       |                 | Type Card No.          |               | •         |        |           |         |        |         |   |  |
|   |                    |            |             |       |                 |                        |               |           |        |           |         |        |         |   |  |
|   |                    |            |             |       |                 |                        |               |           |        |           |         |        |         |   |  |
|   |                    |            |             |       |                 | Save                   |               |           |        |           |         |        |         |   |  |
|   |                    |            |             |       |                 |                        |               |           |        |           |         |        |         |   |  |
|   |                    |            |             |       |                 |                        |               |           |        |           |         |        |         |   |  |
|   |                    |            |             |       |                 |                        |               |           |        |           |         |        |         |   |  |
|   | More Parameters    |            |             |       |                 |                        |               |           |        |           |         |        |         |   |  |
|   |                    |            |             |       |                 |                        |               |           |        |           |         |        |         |   |  |
|   |                    |            |             |       |                 |                        |               |           |        |           |         |        |         |   |  |
|   |                    |            |             |       |                 |                        |               |           |        |           |         |        |         |   |  |
|   |                    |            |             |       |                 |                        |               |           |        |           |         |        |         |   |  |
|   |                    |            |             |       |                 |                        |               |           |        |           |         |        |         |   |  |
|   |                    |            |             |       |                 |                        |               |           |        |           |         |        |         |   |  |

- $\Box$ 、Wiegand
- 1、接线 Wiring

将明眸的 wiegand 线,接到 26 控制器上,电源线可以单独供电,如下图。注意:W0、W1 和 GND 必须要接上,其他线不接不会影响卡号传输。

Connect the wiegand cable of MinMoe to the 26 serial controller, and the power cable can supply power separately, as shown in the figure below. Note: W0, W1 and GND must be connected, other lines will not affect the card number transmission.

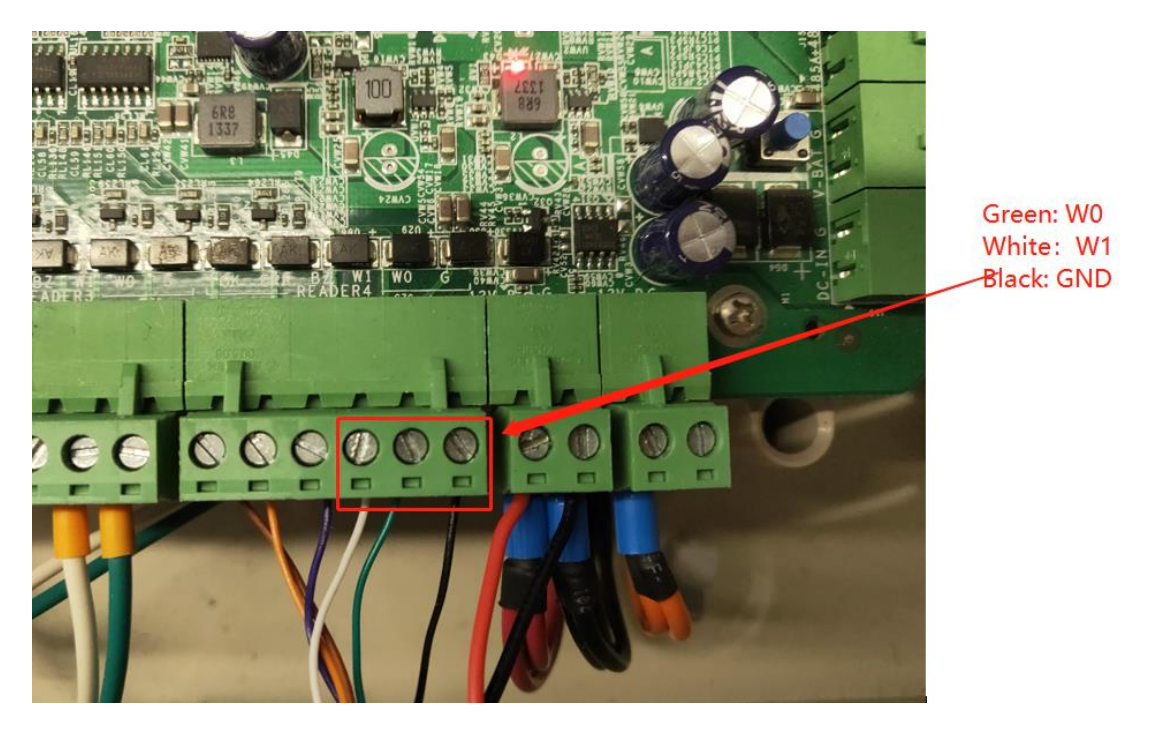

### 2、配置 Configuration

Wiegand 配置我们需要选择方向为输出方向,模式有 wiegand26 和 wiegand34.可通过如下 3 种方式任选其一设置参数。

For Wiegand configuration, we need to select the direction as the output direction. The modes have wiegand26 and wiegand34. You can choose one of the following three ways to set the parameters.

(1)设备本地设置:

(1) Device Local Settings:

| <                | Wiegand      |
|------------------|--------------|
| Wiegand Settings |              |
| Direction        | Output >     |
| Mode             | Wiegand 34 > |
|                  |              |
|                  |              |
|                  |              |
|                  |              |

(2)网页端设置:

(2) Website Settings:

| 🚺 应用 📸 百度新闻——海量. | 📸 百度 峰 Google 翻译 🐌 Bing 词典 👔 百度翻译-200种语               | 💮 🛞 HikLink | 办公系统 🚯 海康威视      | pis 🖪 Hi |
|------------------|-------------------------------------------------------|-------------|------------------|----------|
|                  | Live View User Search <b>Configurat</b>               | ion         |                  |          |
| 🖵 Local          | Authentication Settings Door Parameters Card Security | RS-485      | Wiegand Settings | Face Rec |
| 🖽 System 🗸 🗸     |                                                       | -           |                  |          |
| A Network V      | Wiegand 🗹                                             |             |                  |          |
| 비 Video/Audio    | Wiegand Direction 🔘 Input 💿 Output                    |             |                  |          |
| 🖾 Image          | Wiegand Mode 🔿 Wiegand 26 💿 Wiegand 34                |             |                  |          |
| 📋 Schedule 🛛 🗸   | Sava                                                  |             |                  |          |
| 🎍 Intercom       | Jave                                                  |             |                  |          |
| Access Control   |                                                       |             |                  |          |
| 🌡 Temperature    |                                                       |             |                  |          |
| ၇ Smart          |                                                       |             |                  |          |
| 🖾 Theme          |                                                       |             |                  |          |
|                  |                                                       |             |                  |          |

(3)IVMS-4200 端设置:

(3) IVMS-4200 Settings:

| 🔱 ivn | MS-4200                      |              |             |          |           |       |                      |   |                    |          |          |         |        |
|-------|------------------------------|--------------|-------------|----------|-----------|-------|----------------------|---|--------------------|----------|----------|---------|--------|
| 88    | 🔡 Maintenance and Management |              | 🔲 Main View | Time & A | ttendance |       | Topology             | ۲ | Monitoring         | Ì        | Event Ce | nter    | Access |
|       |                              |              | Q           | Network  | Capture   |       | Recognition Terminal |   | ard Encryption Ver | fication | RS-485   | Wiegand |        |
|       |                              | 📖 KD8003     |             |          |           |       |                      |   |                    |          |          |         |        |
|       |                              | 80032        |             |          | Wiegand   | i No. |                      |   | · ·                |          |          |         |        |
|       |                              | <b>@</b> 201 |             |          |           |       | Send                 |   |                    |          |          |         |        |
| Ad    |                              | 📖 кзм200     |             |          | Wiegand N | /lode | Wiegand 34           |   |                    |          |          |         |        |
| De    |                              | 8112         |             |          |           |       | Enable Wiegand       |   |                    |          |          |         |        |
|       |                              | 🚍 A70        |             |          |           |       |                      |   |                    |          |          |         |        |
|       | ulti-Factor Auth.            |              |             |          |           |       | Save                 |   |                    |          |          |         |        |
|       |                              |              |             |          |           |       |                      |   |                    |          |          |         |        |
|       |                              |              |             |          |           |       |                      |   |                    |          |          |         |        |
| Ele   |                              |              |             |          |           |       |                      |   |                    |          |          |         |        |
|       |                              |              |             |          |           |       |                      |   |                    |          |          |         |        |
|       |                              |              |             |          |           |       |                      |   |                    |          |          |         |        |
|       |                              |              |             |          |           |       |                      |   |                    |          |          |         |        |
|       | uthentication Code           |              |             |          |           |       |                      |   |                    |          |          |         |        |
| M     | ore Parameters               |              |             |          |           |       |                      |   |                    |          |          |         |        |